# BASTION 3

# Бастион-3 – Интеллект Х. Руководство администратора Версия 2024.3

(25.12.2024)

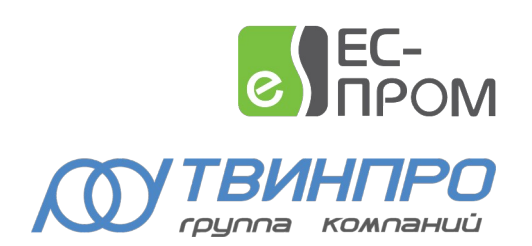

# Оглавление

| 1. Общие сведения                                                                                     | 3            |
|----------------------------------------------------------------------------------------------------|--------------|
| 2. Условия применения                                                                                 | 3            |
| 2.1. Требования к совместимости                                                                       | 3            |
| 2.2. Лицензирование                                                                                   | 4            |
| 3. Установка                                                                                          | 5            |
| 3.1. Установка драйвера                                                                               | 5            |
| 4. Настройка                                                                                          | 6            |
| 4.1. Настройка серверного ПО «Интеллект Х»                                                            | 6            |
| 4.2. Настройка детекторов аналитики и распознавания номеров транспортных средств сервер «Интеллект Х» | ного ПО<br>6 |
| 4.3. Добавление драйвера                                                                              | 7            |
| 4.4. Настройка видео клиента                                                                          | 7            |
| 4.5. Настройка свойств драйвера                                                                       | 7            |
| 4.6. Настройка видеорегистраторов                                                                     | 8            |
| 4.7. Настройка параметров видеокамер                                                                  | 9            |
| 4.8. Настройка макрокоманд                                                                            | 11           |
| 5. Работа с видеосистемой                                                                             | 13           |
| Приложения                                                                                            | 13           |
| Приложение 1. События и команды устройств                                                             | 13           |
| Приложение 2. Дополнительные события при наличии лицензий «Бастион-3—Интеллект X+».                   | 14           |
| Приложение 3. История изменений                                                                       | 16           |

#### 1. Общие сведения

Драйвер «Бастион-3 — Интеллект Х» предназначен для интеграции системы телевизионного видеонаблюдения ITV «Интеллект Х».

Перечень основных функций драйвера:

- отображение интерактивных пиктограмм видеокамер и видеорегистраторов на графическом плане;
- просмотр «живого» видео от всех камер на рабочем месте ПК «Бастион-3»;
- просмотр видеоархива;
- управление поворотными видеокамерами, включая вызов предустановок;
- включение/отключение записи камер, инициация записи видеофрагмента;
- выполнение макросов (сценариев) на видеорегистраторах;
- передача в ПК «Бастион-3» событий от видеоканалов (обнаружение движения, пропадание/восстановление видеосигнала, пропадание/восстановление сети, события аналитики, распознавание номеров транспортных средств);

Перечень доступных событий и действий для драйвера «Бастион-3 – Интеллект Х» указан в Приложение 1. События и команды устройств.

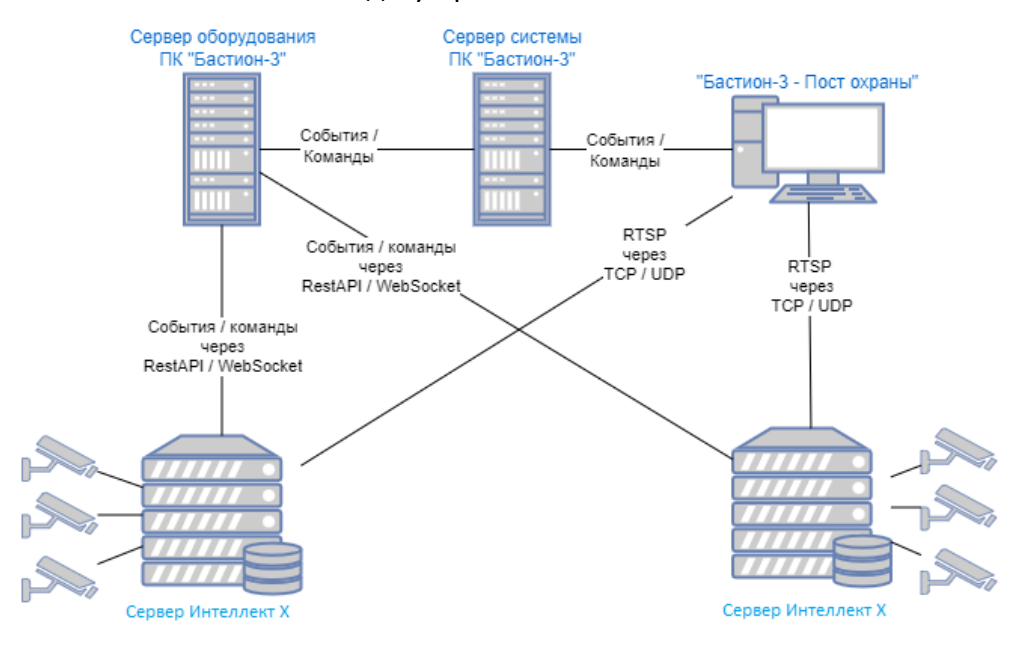

Рис. 1. Схема подключения ПК "Бастион-3" к серверам с ПО Интеллект Х

Для получения видеопотоков клиенты соединяются с серверами Интеллект X напрямую (Рис. 1). Передача событий и команд управления выполняется через сервера системы и оборудования ПК «Бастион-3».

#### 2. Условия применения

#### 2.1. Требования к совместимости

В таблице 1 приведены требования к техническим характеристикам компьютера, необходимые для работы драйвера «Бастион-3 – Интеллект Х».

|             |                           | Таблица 1. Системные требования |
|-------------|---------------------------|---------------------------------|
|             | Минимальные               | Рекомендуемые                   |
|             | (одновременный вывод до 8 | (одновременный вывод до 16      |
|             | камер)                    | камер)                          |
| Процессор   | Intel Core i3             | Intel Core i5                   |
| Оперативная | 4 ГБ                      | 8 ГБ                            |
| память      |                           |                                 |
| Видеокарта  | Дискретная 1 ГБ           | Дискретная 2 ГБ                 |

Операционные системы Windows XP, Windows 7, Windows Server 2008, Windows Vista не поддерживаются ввиду отсутствия реализации технологии Web Socket.

Поддерживаемые операционные системы (OC): Windows Server 2008 R2 и старше, Windows 8.1 и старше, а также OC на базе Linux, в том числе OC Astra Linux 1.7 и выше.

Драйвер работает с ПК «Бастион-3» версии 2024.2 и выше. Версия серверного ПО «Интеллект Х» 5.0.0.160 и выше.

Поддерживается работа до 99 видеорегистраторов на один экземпляр драйвера. Максимальное количество камер, которое может быть добавлено к одному видеорегистратору – 5000 шт.

Максимальное количество окон с живым (тревожным) видео, которое можно одновременно отобразить в полиэкране – 16 шт.

Внимание! В случае включения/отключения или удаления камеры на сервере «Интеллект Х» необходимо заново подключиться конфигуратором драйвера к серверному ПО «Интеллект Х», так как последнее не формирует событий об изменении конфигурации. В противном случае информация о доступных устройствах в драйвере может быть не актуальной.

**Внимание!** В OC Windows, для корректной работы драйвера необходимо установить актуальные обновления из «Центра обновления Windows». В случае если при первом запуске драйвера подключение к видеорегистратору не осуществляется, и процесс VideoClient.exe не запускается, необходимо убедиться, что все обновления установлены.

### 2.2. Лицензирование

Лицензирование драйвера производится по числу видеоканалов.

Обработка событий аналитики (в том числе событий о распознавании номеров TC) доступна только при наличии дополнительных лицензий «Бастион-3 – Интеллект X+» на каждый канал, по которому требуется получать события аналитических детекторов.

Лицензии «Бастион-3 — Интеллект X+» обеспечивают получение событий аналитики, перечень которых приведен в Приложении 2.

#### 3. Установка

#### 3.1. Установка драйвера

В ОС Windows драйвер устанавливается в составе ПК «Бастион-3» как отдельный компонент (Рис. 2). При установке ПК «Бастион-3» в дереве компонентов следует выбрать «Бастион-3 – Интеллект Х».

| BASTIONS *                                                                                  |
|---------------------------------------------------------------------------------------------|
| Драйверы оборудования                                                                       |
| Выберите типы драйверов, компоненты которых необходимо будет обновить на вашем компьютере*: |
| Keyguard                                                                                    |
| SecurOs FaceX                                                                               |
| Suprema                                                                                     |
| Uface                                                                                       |
| ▶ Драйверы ОПС                                                                              |
| 🖌 📒 Видеодрайверы                                                                           |
| Domination                                                                                  |
| ✓ IntellectX                                                                                |
| Macroscop                                                                                   |
| SecurOS                                                                                     |
| Trassir                                                                                     |
| Специальные драйверы                                                                        |
| *ранее установленные компоненты типов драйверов, которые вы не выбрали, будут удалены.      |
| Назад Далее                                                                                 |

Рис. 2. Установка драйвера «Бастион-3 – Интеллект Х»

Для установки драйвера отдельно от ПК «Бастион-3» в ОС Windows необходимо выполнить установку следующих пакетов:

- ESprom.Taurus.Clients.VideoPlayer.msi
- Drivers.Video.IntellectX.msi

Для установки драйвера отдельно от ПК «Бастион-3» в ОС Linux необходимо выполнить установку следующих пакетов:

- bastion3-videoplayer\_\*
- bastion3-driver-intellectx\_\*

#### 4. Настройка

#### 4.1. Настройка серверного ПО «Интеллект Х»

Перед добавлением драйвера в ПК «Бастион-3» следует настроить серверное ПО «Интеллект Х». На сервере «Интеллект Х» должны быть настроены подключения ко всем камерам, которые планируется использовать для просмотра видео в модуле интеграции.

Поля «Порт», «URL-путь», «Имя сервера» и «RTSP порт» будут использоваться в настройках конфигуратора в параметрах подключения к серверу «Интеллект Х» (Рис. 3).

| риск                                                                                   | Параметры сервера                                                                 |                                                                                 |
|----------------------------------------------------------------------------------------|-----------------------------------------------------------------------------------|---------------------------------------------------------------------------------|
|                                                                                        | 1. Сервер<br>Има                                                                  | VCLIENT2                                                                        |
| ⊕ Gal.Kamepa<br>⊕ Gal.Kamepa<br>⊕ Gal.Xato<br>⊕ Gal.Kamepa                             | Версия сервера<br>Имя сервера<br>Клиент IntellectX                                | 5.0.0.160<br>VCLIENT2<br>5.0.0.160 x64                                          |
| <ul> <li>         — 4.LTV ICDM2-E6231L-V3 22.140         <ul> <li></li></ul></li></ul> | Набор драйверов<br>Статус лицензии<br>Статус сервера<br>✓ 2. Свойства Web-сервера | 3.77.271<br>Интеллект X Эксперт - Активный лицензионный файл<br>Активный сервер |
| исселять<br>Роздать<br>Нераспределенные серверы                                        | Включить<br>Порт<br>RTSP порт                                                     | Да<br>10003<br>554                                                              |
|                                                                                        | RTSP/HTTP nopt<br>SSL-nopt<br>URI-nyth                                            | 8554<br>443<br>(intellect                                                       |
|                                                                                        | включить CORS<br>Включить перекодировку видеопотока<br>Файа пачерание в кализа    | Her<br>Her                                                                      |
|                                                                                        | Файл приватного ключа<br>Файл сертификата                                         |                                                                                 |

Рис. 3. Настройка сервера «Интеллект Х»

**Внимание!** Для работы с интеграционным интерфейсом REST API и RTSP-сервером желательно создать отдельного пользователя в системе и назначить ему права администратора.

Для получения более подробной информации по настройке серверного ПО «Интеллект Х» обратитесь к документации на ПО «Интеллект Х».

# 4.2. Настройка детекторов аналитики и распознавания номеров транспортных средств серверного ПО «Интеллект Х»

В программном комплексе «Интеллект Х» обработка поступающих данных осуществляется детекторами нескольких видов:

- 1. детекторы анализа ситуации;
- 2. детекторы лиц;
- 3. детектор распознавания номеров;
- 4. сервисные детекторы:
  - а. видеодетекторы;
  - b. аудиодетекторы;
- 5. встроенные детекторы видеокамеры.

Настройка детекторов осуществляется на вкладке «Детекторы» (Рис. 4).

Для создания детектора необходимо нажать ссылку «Создать» в ветке соответствующей видеокамеры и выбрать необходимый детектор.

За более подробной информацией по настройке системы «Интеллект Х» обратитесь к документу «Руководство пользователя Интеллект Х».

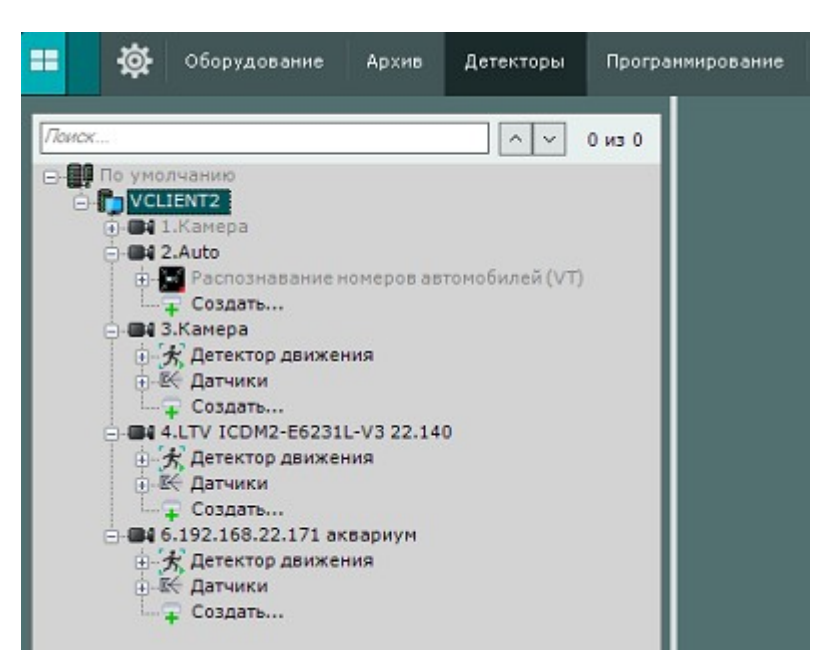

Рис. 4. Добавление детекторов аналитики на сервере «Интеллект

X»

# 4.3. Добавление драйвера

Для настройки системы, сначала необходимо добавить драйвер «Бастион-3 – Интеллект Х» (Рис. 5).

| × + -                  |                        |
|------------------------|------------------------|
| 🖧 Серверы оборудования | Имя:                   |
| ▲ 🖥 ESP-SMR-39         | ИнтеллектХ             |
| 📽 Драйвер              | Тип драйвера:          |
| 😵 ИнтеллектX           | Бастион-3 - IntellectX |
| 🔺 📓 REA-SKUD-02        |                        |
| 😵 Elsys                |                        |
| ST11-C028123           |                        |
| ST14-C028175           |                        |

Рис. 5. Добавление драйвера «Бастион-3 – Интеллект Х»

Добавление драйвера в ПК «Бастион-3» описано в документе «Бастион-3. Руководство администратора» (пункт «Внесение информации о серверах оборудования и драйверах»).

# 4.4. Настройка видео клиента

Настройка видео клиента является общей для всех драйверов видеонаблюдения и описана в документе «Бастион-3. Руководство оператора».

# 4.5. Настройка свойств драйвера

Настройку драйвера может осуществлять любой пользователь ПК «Бастион-3», имеющий необходимый уровень полномочий, с любого рабочего места.

При нажатии кнопки «Конфигуратор» в блоке «Бастион-3 — Интеллект Х» на экране появится главное окно конфигуратора драйвера (Рис. 6).

| 🔳 Бастион-3 – Панель управления | Оператор: q                                                                 |                                            | — |  | ×      |
|---------------------------------|-----------------------------------------------------------------------------|--------------------------------------------|---|--|--------|
| Основное меню 🔈 Драйверь        | 🕨 IntellectX. Конфигуратор                                                  |                                            |   |  |        |
| ■ ×   + -   ₽ ₽                 |                                                                             |                                            |   |  |        |
| Поиск Q                         | Параметры Конфигурация Да                                                   | очерние устройства                         |   |  |        |
| 🔺 📓 ИнтХ                        |                                                                             |                                            |   |  |        |
| 🔺 🚽 Видеорегистратор 01         | □ Копировать параметры в другие                                             | □ Копировать параметры в другие устройства |   |  |        |
| 🖧 auto                          | <ul> <li>Настройки авторизации</li> </ul>                                   |                                            |   |  |        |
| 🖧 LTV ICDM2-E6231L-V3 2         | Имя пользователя                                                            | root                                       |   |  |        |
| 🖧 192.168.22.171 аквариу        | Пароль                                                                      |                                            |   |  |        |
| 🖧 face                          |                                                                             |                                            |   |  |        |
| 🖧 face2                         | <ul> <li>настроики времени</li> </ul>                                       |                                            |   |  |        |
| 🖧 Сервер                        | Часовой пояс                                                                | Самара (МСК+1, UTC+4)                      |   |  |        |
| 🖧 Beward tele                   | <ul> <li>Настройки подключения</li> </ul>                                   |                                            |   |  |        |
| 🖧 Сервер                        | IP-адрес                                                                    | 192.168.22.203                             |   |  |        |
| 🖏 Hikvision                     | URL-путь                                                                    | /intellect                                 |   |  |        |
| 🖧 Камера auto3                  | Имя сервера IntellectX                                                      | VCLIENT2                                   |   |  |        |
| Съ Камера auto4                 |                                                                             | 10003                                      |   |  |        |
| kamepa autoz                    | Порт 10003                                                                  |                                            |   |  |        |
| S Conserve Alexanium            | асе4 Порт RTSP 554                                                          |                                            |   |  |        |
| SamsungAkvarium                 | • Общие параметры                                                           |                                            |   |  |        |
|                                 | Включить отладочные сообщения                                               | Да                                         |   |  | $\sim$ |
| <b>За</b> Камера                | Название                                                                    | Видеорегистратор 01                        |   |  |        |
|                                 | Тип устройства                                                              | Сервер                                     |   |  |        |
| <►                              | <b>IP-адрес</b><br>Строка длиной от 1 до 15 символ<br>Обязательный параметр | ОВ                                         |   |  |        |

Рис. 6. Конфигуратор драйвера «Бастион-3 — Интеллект Х»

#### 4.6. Настройка видеорегистраторов

Для добавления видеорегистратора нужно выбрать корневой узел в дереве устройств и нажать кнопку «+» на панели инструментов (Рис. 6). После чего откроется окно добавления видеорегистратора, в котором можно указать число добавляемых регистраторов. При нажатии кнопки «ОК» требуемое число видеорегистраторов будет добавлено в систему.

Для работы с видеорегистратором необходимо настроить соответствующие параметры подключения. Для этого требуется выбрать регистратор в дереве устройств и на вкладке «Настройки авторизации» указать «Имя пользователя» и «Пароль». Также в поле «Название» можно поменять имя регистратора.

В «Настройках подключения» необходимо указать IP-адрес сервера, его имя. В полях «Порт», «Порт RTSP» и «URL-путь» необходимо указать значения, которые были установлены на сервере «Интеллект Х» на этапе его настройки (Рис. 3).

В поле «Часовой пояс» необходимо указать часовой пояс регистратора, в противном случае, события драйвера будут попадать в протокол ПК «Бастион-3» с неверным временем.

Поле «Включить отладочные сообщения» включает вывод в отладочную консоль дополнительной информации при работе драйвера.

После выполнения настроек, их нужно сохранить, нажав на соответствующую кнопку.

Добавление видеокамер происходит с помощью кнопки «Импорт из оборудования» на вкладке «Конфигурация» (Рис. 7). При нажатии на неё появится список камер, полученный от видеорегистратора.

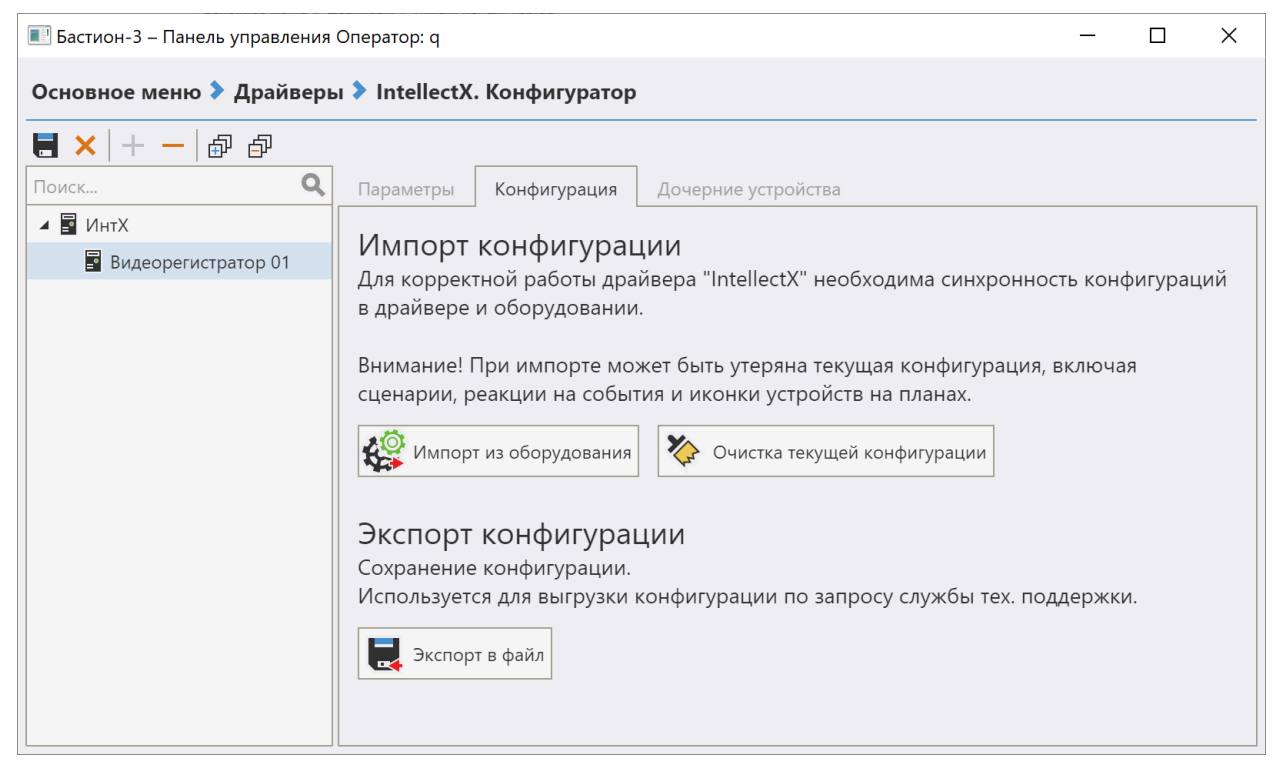

Рис. 7. Импорт конфигурации

**Внимание!** Порт, используемый для подключения к регистратору (поле «Порт» по умолчанию 80), должен быть не занят другой программой, в противном случае, состояние сервера будет отображаться как «не на связи» и работа с видеосервером «Интеллект Х» будет невозможна.

Для сохранения внесенных изменений в настройке видеорегистраторов необходимо нажать на кнопку 🙀 . Для отмены изменений следует нажать кнопку 🔀 .

#### 4.7. Настройка параметров видеокамер

Страница настройки свойств видеокамер приведена на Рис. 8.

| 1 | Ω  |
|---|----|
| _ | -0 |

| llectX. Конфигуратор                                  |            |                                                                                                    |
|-------------------------------------------------------|------------|----------------------------------------------------------------------------------------------------|
|                                                       |            |                                                                                                    |
| Параметры                                             |            |                                                                                                    |
| <b>a</b> <i>v</i>                                     |            |                                                                                                    |
| • Копировать параметры в другие устроиства            |            |                                                                                                    |
| <ul> <li>Общие параметры</li> </ul>                   |            |                                                                                                    |
| Адрес                                                 | 13         |                                                                                                    |
| Название                                              | Hikvision  |                                                                                                    |
| Tura verne verne                                      | Толоконоро |                                                                                                    |
| типустроиства                                         | Телекамера |                                                                                                    |
| <ul> <li>Основные настройки</li> </ul>                |            |                                                                                                    |
| Длительность записи фрагмента (секунд)                | 10         |                                                                                                    |
| Доступно управление РТZ                               | Да         |                                                                                                    |
| Использовать камеру                                   | Активна    | $\sim$                                                                                                    |
| Камера отключена на регистраторе                      | Нет        |                                                                                                    |
| <ul> <li>Настройки аналитики</li> </ul>               |            |                                                                                                    |
| Разрешить события от детектора аналитики              | Нет        | $\sim$                                                                                                    |
| Разрешить события распознавания автомобильных номеров | Нет        | $\sim$                                                                                                    |
|                                                       |            |                                                                                                    |
|                                                       |            |                                                                                                    |
|                                                       |            |                                                                                                    |
| Обязательный параметр                                 |            |                                                                                                    |
| олько чтение                                          |            |                                                                                                    |
|                                                       |            |                                                                                                    |
|                                                       | Iараметры  | IectX. Конфигуратор Параметры  Копировать параметры в другие устройства  Сбщие параметры Адрес 13 Адрес 13 Название Нікизіоп Тип устройства Телекамера  Ссновные настройки  Длительность записи фрагмента (секунд) 10 Доступно управление РТ2 <b>Да</b> Использовать камеру Активна Камера отключена на регистраторе Нет  Разрешить события распознавания автомобильных номеров Нет  бязательный параметр |

#### Рис. 8. Страница свойств видеокамеры

*Название* — задает название камеры в ПК «Бастион-3» (не должно превышать 255 символов).

*Длительность фрагмента записи* – указывается продолжительность записи архива по команде «Записать фрагмент».

Внимание! На версии ПО «Интеллект Х» 5.0.0.160 и выше на данный момент максимальное время записи фрагмента составляет 10 секунд. Также команда «включить запись» включает запись только на 10 секунд. Для исправления данной ситуации необходимо обратиться в техническую поддержку «ITV».

Доступно управление PTZ — поле только для чтения, отображает, поддерживает ли камера управления PTZ.

*Использовать камеру* — если «Да», от камеры будут формироваться события в ПК «Бастион-3» и камера будет занимать лицензию.

*Камера отключена на регистраторе* — поле только для чтения, позволяет увидеть, включена ли камера на самом видеорегистраторе.

Для фиксации в ПК «Бастион-3» событий аналитики, необходимо установить «Да» в пункте «Разрешить события от детектора аналитики».

Для фиксации в ПК «Бастион-3» фактов распознавания номеров транспортных средств, необходимо установить «Да» в пункте «Разрешить события распознавания номеров».

Внимание! Чтобы получать событие «Зафиксировано движение», необходимо поставить камеру на охрану в интерфейсе оператора системы «Интеллект Х», а также поставить камеру на охрану, вызвав меню камеры на плане в ПК Бастион. Для автоматизации процесса можно воспользоваться «сценариями Бастиона» и выбрать соответствующие действия для камеры (см. Приложение 1).

Внимание! Команда «Записать фрагмент» как и команды «Включить» и «Остановить» запись, которые можно выполнять в том числе с плана, не будут работать в случае, если настройках архива ПО «Интеллект Х» для камеры в параметре «Постоянная запись» включен режим «Всегда». Для того, чтобы можно было управлять записью из ПК «Бастион-3», необходимо включить любой другой режим постоянной записи.

#### 4.8. Настройка макрокоманд

Макрокомандой в ПО «Интеллект Х» называется системный объект, предназначенный для организации логических взаимосвязей между объектами в системе. С помощью макрокоманд в ПО «Интеллект Х» реализована возможность информировать оператора/администратора о сбоях работы программного обеспечения и технического оборудования, автоматизировать процесс резервного архивирования и многое другое.

В ПК «Бастион-3» есть возможность запустить выполнение макрокоманд ПО «Интеллект Х» через механизм сценариев. Сначала необходимо создать макрокоманды на стороне сервера «Интеллект Х» (см. *«Руководство пользователя Интеллект Х 5.0»).* Для этого необходимо в клиенте «Интеллект Х» перейти на вкладку «Программирование» и во вкладке «Правила по событиям» нажать на ссылку «Создать». Далее справа добавить условие запуска макрокоманды и действие (Рис. 9).

| 🖬 🔅 Оборудование Архив Детекторы Прогр                                                                                                    | эниирование Пользователи Олции 📰 Системный журнал                                                                                                   |
|----------------------------------------------------------------------------------------------------|----------------------------------------------------------------------------------------------------|
| 🌆 23.10.2023 15:02:30 IP-устройство "4.LTV ICDM2-Е                                                                                                    | 6231L-V3 22.140". Сигнал потерян                                                                                                    |
| Локок                                                                                                    | Название: 1.Ацио Тревсга 2.Ацио Реким работы Всегда •<br>Добавить в менно<br>Условия запуска<br>По умолчания: 2.Ацио: Потеря сяязи с 19-устройством |
| 3.Камера: 3.Детектор движения<br>4.Камера: 4.Детектор движения<br>6.Камера: 6.Детектор движения<br>4.Камера: 6.Детектор движения<br>4.Синстические правила<br>4.Создать | Условия запуска По унолчанию: 2,Ацо: Потеря связи с IP-устройством — — Порог — 0 +<br>Ф добавить фильтр событий                                     |
|                                                                                                    | Камера: Инициировать тревогу 🔗 😯                                                                                                    |
|                                                                                                    | Инициировать, если нет активной   По уиолчанию: 2.Auto   Архив AliceBlue                                                                            |
|                                                                                                    | Режин работы Инициировать, если нет активной 🔹                                                                                                    |
|                                                                                                    | Канера По умолчанию: 2.Auto                                                                                                    |
|                                                                                                    | Случайно                                                                                                    |
|                                                                                                    | Запись в: Архив AliceBlue                                                                                                    |
|                                                                                                    | 0                                                                                                    |
|                                                                                                    | e                                                                                                    |

Рис. 9. Создание макрокоманд

Внимание! Для корректного выполнения макрокоманд драйвером все макрокоманды («Правила по событиям», «Циклические правила» и

«Автоматические правила») должны иметь общую (сквозную) последовательную нумерацию (Рис. 10). Нумерация должна начинаться с "1".

**Внимание!** При удалении макрокоманды или изменении порядкового номера макрокоманды, необходимо привести в соответствие порядковые номера всего списка макрокоманд с указанной выше концепцией именования.

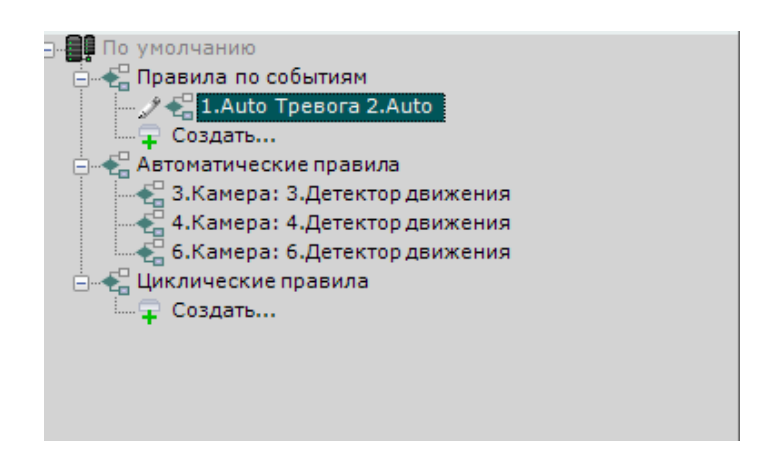

Рис. 10. Нумерация макрокоманд

Для выполнения созданных макрокоманд драйвером «Интеллект Х», необходимо создать соответствующий сценарий в ПК «Бастион-З». Для этого в модуле «Панель управления» следует выбрать «Основное меню → Обработка событий → Сценарии и реакции». После чего следует создать сценарий и указать его название. Затем нажать «Добавить действие», выбрать из списка видеорегистратор и указать в параметре «Номер действия» номер макрокоманды в ПО «Интеллект Х» (Рис. 11). После чего необходимо нажать «ОК» и добавить событие, которое будет являться триггером запуска сценария (Рис. 12). После сохранения изменений настройку можно считать завершенной.

| <b>6</b> 1 1 1 1 1 1 1 1 1 1 1 1 1 1 1 1 1 1 1 |     | 7                       |
|------------------------------------------------|-----|-------------------------|
| ск                                             | Q   | Поиск действия          |
| 🛙 F Видеорегистратор 01                        | *   | Включить запись         |
| 🖧 192.168.22.171 аквариум                      |     | Вывести на экран        |
| 🖧 auto                                         |     | Выполнить предустановку |
| 🖧 Beward tele                                  |     | Записать фрагмент       |
| 🖧 face                                         | - 1 | Остановить запись       |
| 🖧 face2                                        |     | Поставить на охрану     |
| 🖧 face4                                        | - 1 | Снять с охраны          |
| 🖧 Hikvision                                    |     |                         |
| 🖧 LTV CNE Telemetry                            |     |                         |
| 🖧 LTV ICDM2-E6231L-V3 22.140                   |     |                         |
| 🖧 SamsungAkvarium                              |     |                         |
| 🖧 Камера                                       |     |                         |
| 🖧 Камера                                       |     |                         |

Рис. 11. Добавление действий в сценарий

| ДООАВЛЕНИЕ Триптера<br>Триггер-событие запускает выпол<br>условиям. | сообния                                        |
|---------------------------------------------------------------------|------------------------------------------------|
| Основное условие                                                    |                                                |
| Устройство+событие                                                  | $\checkmark$                                   |
| Триггер сработает при поступлении в си                              | стему заданных событий от выбранных устройств. |
| 品 🍪 🗗 🗗                                                             |                                                |
| Поиск                                                               | <b>Q</b> Поиск события <b>Q</b>                |
| 🖧 192.168.22.171 аквариум                                           | Сраоогал детектор дыма                         |
| 🖧 auto                                                              | Сработал детектор огня                         |
| 🖧 Beward tele                                                       | Сработал детектор оставленных предметов        |
| 🖧 face                                                              | Сработал детектор размытого изображения        |
| 🖧 face2                                                             | Сработал детектор стрелка                      |
| 🖧 face4                                                             | Сработал детектор толпы                        |
| 🖧 Hikvision                                                         | <ul> <li>Штатные события</li> </ul>            |
| 🖧 LTV CNE Telemetry                                                 | Восстановление вилеосигнала                    |
| 🖧 LTV ICDM2-E6231L-V3 22.14                                         |                                                |
| 🖏 SamsungAkvarium                                                   | зафиксировано IC %пр.                          |
| 🖏 Камера                                                            | ■ Поставлена на охрану                         |
| •                                                                   | Снята с охраны                                 |
|                                                                     |                                                |
| Параметры                                                           | Добавить Отмена                                |

Рис. 12. Добавление триггера-события в сценарий

#### 5. Работа с видеосистемой

Драйвер «Бастион-3 — Интеллект Х» предоставляет возможность пользователю просматривать живое и архивное видео с регистраторов «Интеллект Х». Управлять режимами записи и управлять поворотными камерами. Работа с видео описана в документе «Бастион-3. Руководство оператора» в разделе 9 «Работа с видео».

**Внимание!** В архивном окне драйвера «Бастион-3 — Интеллект Х» доступы только следующие действия:

- 1. Воспроизведение архивного видео (только в прямом направлении);
- 2. Пауза;
- 3. Выбор даты и времени просмотра архива.

#### Приложения

#### Приложение 1. События и команды устройств

Для видеорегистраторов доступны следующие события:

- «Видеорегистратор отключен» событие формируется после отключения от регистратора;
- «Видеорегистратор подключен» событие формируется после подключения к регистратору;
- «*Ошибка соединения с видеорегистратором*» событие формируется при неудачной попытке подключения или обрыве связи с регистратором;
- «*Неверное имя пользователя или пароль*» событие формируется при ошибке авторизации при подключении к регистратору;

Для видеокамер доступны следующие события:

- *«Восстановление видеосигнала»* формируется при восстановлении связи с камерой;
- «Отсутствует видеосигнал» формируется при потере связи с камерой;
- «Зафиксировано движение» формируется при обнаружении движения;
- «Возможен саботаж камеры» формируется при обнаружении взлома корпуса или расфокусировки/замыливании изображения.
- «Поставлена на охрану» формируется при постановке камеры на охрану оператором ПК «Бастион-3»;
- «Снята с охраны» формируется при снятии камеры с охраны оператором ПК «Бастион-3».
- «Камера отключена» формируется при отключении камеры.

Для видеорегистраторов доступны следующие действия:

• «Выполнить действие» - выполняет команду макроса заданного номера. В «Интеллект Х» каждый макрос нумеруется в виде 1.Х, где Х — номер макроса, который необходимо указывать в параметре действия.

Для камер доступны следующие действия:

- *«Вывести на экран»* отображает тревожное окно на экране в соответсвии с настройками отображения.
- *«Включить запись»* включает запись видеоархива для камеры. При этом учитывается настройка «Предзапись от начала события».
- «Остановить запись» останавливает запись видеоархива для камеры.
- «Записать фрагмент» включает запись фрагмента видеоархива для камеры. При этом учитывается настройка «Длительность фрагмента записи».
- «Архив» драйвер откроет окно с архивом камеры;
- «Телеметрия» драйвер откроет форму управления телеметрией камеры;
- «Поставить на охрану» при выполнении данного действия драйвер начнет принимать события «зафиксировано движение» и события аналитики.
- *«Снять с охраны»* при выполнении данного действия драйвер перестанет принимать события «зафиксировано движение»;
- «Выполнить предустановку» выполняет предустановку с указанным номером;

# Приложение 2. Дополнительные события при наличии лицензий «Бастион-3 – Интеллект Х+»

События аналитики:

- «Зафиксировано пересечение линии» событие формируется при пересечении заданной линии;
- «Сработал детектор оставленных предметов» формируется при обнаружении оставленного предмета;

- «Сработал детектор толпы» формируется при обнаружении скопления людей;
- «Сработал детектор стрелка» формируется при обнаружении вооруженного человека;
- *«Зафиксировано движение в зоне»* формируется при движении объекта в зоне контроля;
- «Сработал детектор огня» формируется при срабатывании детектора огня;
- *«Зафиксирован вход в зону»* формируется при появлении объекта в зоне контроля;
- «Зафиксирован выход из зоны» формируется при пропадании объекта из зоны контроля;
- *«Зафиксирован лежащий человек»* формируется при наличии лежащего человека;
- «Сработал детектор дыма» формируется при срабатывании детектора дыма;
- *«Зафиксировано TC '%nb'.»* формируется при обнаружении транспортного средства.

#### Приложение 3. История изменений

Бастион-3 - Интеллект Х 2024.3 (25.12.2024)

- Не работали функции включения/отключения записи. Исправлено.
- О При запуске драйвера в отладочную консоль приходила ошибка. Исправлено.
- 🗹 Драйвер пересобран на .Net 8.

#### 2024.2 (30.08.2024)

[\*] Не приходило событие "Неверное имя пользователя или пароль". Исправлено.

[\*] Исправлены ошибки с отображением архива при работе компонентов системы в разных часовых поясах.

[\*] Периодически не срабатывали команды "Остановить запись" и "Включить запись". Исправлено.

[\*] Приходили лишние события (задвоения) от детекторов аналитики. Теперь фиксируется только начало соответствующего события.

[+] Добавлено событие «Возможен саботаж камеры».

[\*] При снятии камеры с охраны продолжали приходить события фиксации автономеров. Исправлено.